# IPS Instalaciones de productos sanitarios

Guía rápida

### Índice

- 1. Solicitar alta en la aplicación
- 2. Acceder a la aplicación
- 3. Borrador de solicitud de licencia
- 4. Mi licencia
- 5. Modificación de la licencia

## 1. Solicitar alta en la aplicación

|   |                                                                                                    | Hay novedades en la aplicación, pulse el icono 🎇 |
|---|----------------------------------------------------------------------------------------------------|--------------------------------------------------|
|   | Empresas                                                                                                    | Acceso a la aplicación                           |
|   | Active su empresa<br>Utilice esta opción si usted dispone de licencia autorizada<br>por AEMPS o se encuentra en trámite de obtenerla. | Usuario : * Contraseña : *                       |
|   | Registrese como nueva empresa                                                                                                    | <u>2Ha olvidado su contraseña?</u>               |
| , |                                                                                                    | Reset Enviar                                     |

#### Active su empresa

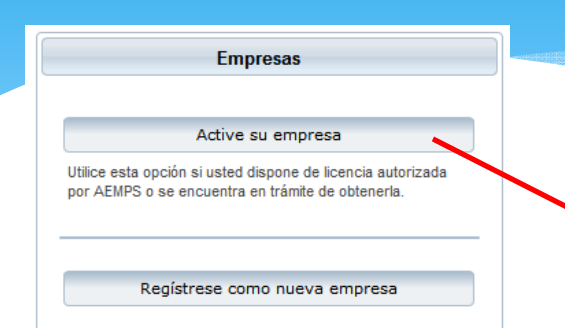

Las empresas que ya tengan licencia o estén en el trámite de la misma, pueden activar su usuario de acceso pulsando en **Active su empresa.** 

Debe dar datos de la empresa para verificar que efectivamente tiene licencia o está en tramite, además del documento de autorización para el representante legal que lo solicita.

Si todo es correcto, recibirá las credenciales de acceso.

|                      | Datos Soc                  | ciales de la Empresa    |                      |         |
|----------------------|----------------------------|-------------------------|----------------------|---------|
| * Nº Licencia:       | * CIF:                     | 0                       |                      |         |
| tividades: 📃 Agrupac | ión 📃 Esterilización 📃 Fab | oricación 🔄 Importación |                      |         |
| * DNI:               |                            | * Nombre:               |                      |         |
| * Teléfono:          |                            | Fax:                    | Acepta envios telema | áticos: |
| Documento de         | autorización del represen  | tante legal(PDF)        | + buscar t           | fichero |
| Los campos c         | on * son obligatorios      |                         | Activar              | Cerrar  |

#### Registrarse como nueva empresa

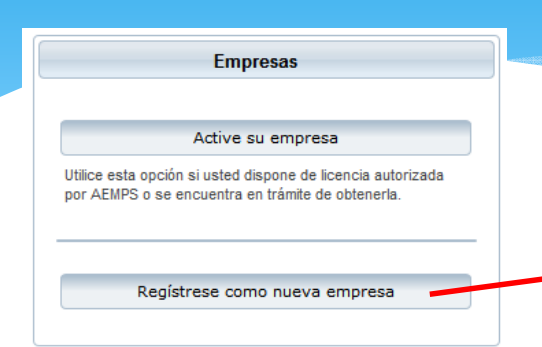

Si es una empresa que nunca ha tenido licencia y no está en trámite de la misma, antes de solicitar nada, deberá pulsar registrarse.

aconcia aconãola

Se registra la información que requiere para nueva empresa, ya que se exigen para poder completar el registro.

Si todo es correcto, recibirá las credenciales de acceso en el email indicado.

|                    |                       | Datos Sociales d  | le la Empresa     |                              |
|--------------------|-----------------------|-------------------|-------------------|------------------------------|
| * CIF:             |                       |                   |                   |                              |
| * Razón Social:    |                       |                   |                   |                              |
|                    |                       | Datos de contacto | o de la empresa   |                              |
| * Domicilio:       |                       |                   |                   |                              |
| * Localidad:       |                       |                   |                   |                              |
| * CCAA:            | Seleccionar           | -                 | * Provincia:      | Seleccionar 🔻                |
| * Código Postal:   |                       | * Teléfono:       |                   | Fax:                         |
| Email:             |                       |                   |                   |                              |
|                    |                       | Representa        | nte legal         |                              |
| * DNI:             | 0                     | J                 | * Nombre:         |                              |
| * Primer Apellido: |                       |                   | Segundo Apellido: |                              |
| * Teléfono:        |                       |                   | Fax:              |                              |
| * Email:           |                       |                   |                   | Acepta envios telemáticos: 🗸 |
| Los cam            | pos con * son obligat | orios             |                   | Registrar Cerrar             |

# 2. Acceder a la aplicación

|                                                                                                    | Hay novedades en la aplicación, pulse el icono 🐜 |
|----------------------------------------------------------------------------------------------------|--------------------------------------------------|
| Empresas                                                                                                    | Acceso a la aplicación                           |
| Active su empresa<br>Utilice esta opción si usted dispone de licencia autorizada<br>por AEMPS o se encuentra en trámite de obtenería. | Usuario : *                                      |
| Registrese como nueva empresa                                                                                                    | <u>¿Ha olvidado su contraseña?</u>               |
|                                                                                                    | Reset Enviar                                     |

### Usuario y contraseña

| Acceso a la aplicación            |            |
|-----------------------------------|------------|
|                                   |            |
| Usuario : *                       |            |
| Contraseña : *                    |            |
| <u>¿Ha olvidado su contraseñ:</u> | <u>a?</u>  |
| Re                                | set Enviar |

Se introducirá el usuario y contraseña proporcionados por la AEMPS para acceder al sistema. El usuario introduce los datos proporcionado en el formulario de la imagen y pulsa en **Enviar**.

Si todo es correcto, el sistema permite el acceso y en caso contrario indica el error.

Si no recuerda su contraseña de acceso podrá solicitar una nueva, pulsando en el enlace proporcionado para ello.

#### Recordatorio de contraseña

Para enviarle una nueva contraseña, la aplicación requiere el identificador de usuario proporcionado y la dirección de correo que se encuentra registrada en la aplicación. El usuario proporcionará esos datos y pulsará **Solicitar**.

La aplicación comprobará que la información introducida es correcta y enviará una nueva contraseña al correo electrónico registrado en el sistema.

Con esto se evita solicitudes fraudulentas de contraseñas.

| 1                       | Recordatorio de contraseña                                                                           |            |
|-------------------------|----------------------------------------------------------------------------------------------------|------------|
| -                       | Marque su código de usuario y su email. Le llegará un correo su<br>dirección con la nueva contraseña | al         |
| e esta opc<br>IEMPS o s | Usuario:                                                                                             |            |
| Reț                     | Solicitar Cancelar                                                                                   | set Enviar |
| ļ                       |                                                                                                    | A Elivia   |

### 3. Borrador de solicitud de licencia.

| ilse flecha para ocultar 🔰 🖌                              |                                                                                |                                                                                       |                                                                                                    |                        |                                                       | n in the second second s |
|-----------------------------------------------------------|--------------------------------------------------------------------------------|---------------------------------------------------------------------------------------|----------------------------------------------------------------------------------------------------|------------------------|-------------------------------------------------------|----------------------------------------------------------------------------------------------------|
| HONE PRUEBAS<br>ima conexión: 07/05/2015 10:56            | Datos Generales de la s                                                        | solicitud                                                                             |                                                                                                    |                        |                                                       |                                                                                                    |
| editar perfil 🖕 desconectar                               | Datos Empresa In                                                               | nstalaciones Empresas Concertada                                                      | as Productos Técnicos Docum                                                                                         | entación               |                                                       |                                                                                                    |
| ▶ Empresas                                                | Datos Sociales d                                                               | le la Empresa                                                                         |                                                                                                    |                        |                                                       | i i i i i i i i i i i i i i i i i i i                                                                                                    |
| r Alertas                                                 | * CIF:                                                                         | A321654987 Tasas:                                                                     | Nº Licencia:                                                                                                    | Pendiente de           | asign                                                 |                                                                                                    |
| No tiene alertas para su licencia                         | * Razón Social:                                                                | IPHONE PRUEBAS                                                                        |                                                                                                    |                        |                                                       |                                                                                                    |
|                                                           | * Domicilio:                                                                   | CAMPEZO 3                                                                             |                                                                                                    |                        |                                                       |                                                                                                    |
| Modificaciones                                            | * Localidad:                                                                   | MADRID                                                                                | *                                                                                                    | * Código Postal: 28400 |                                                       |                                                                                                    |
| Peticiones de Subsananción 0<br>Propuesta de denegación 0 | * CCAA:                                                                        | MADRID                                                                                | * P                                                                                                    | rovincia:              | MADRID                                                | T                                                                                                    |
| Licencias                                                 | Datos de contac                                                                | to de la empresa                                                                      |                                                                                                    |                        |                                                       |                                                                                                    |
|                                                           | Email: DLOZAN                                                                  | O_EXTERNO@AEMPS.ES                                                                    | * Teléfono: +34 915-454-545                                                                                         | Fax:                   | 34 912-121-212                                        |                                                                                                    |
| Modificaciones                                            |                                                                                |                                                                                       |                                                                                                    |                        |                                                       |                                                                                                    |
| Modificaciones                                            |                                                                                | Actividades de la licencia                                                            | Reales decretos                                                                                                    | Dato                   | s de tramitación                                      |                                                                                                    |
| Modificaciones                                            | AGRUPACI                                                                       | Actividades de la licencia<br>ÓN                                                      | Reales decretos                                                                                                    | Dato<br>* Fech         | s de tramitación                                      | 15/2015                                                                                                    |
| Modificaciones                                            | AGRUPACI                                                                       | Actividades de la licencia<br>ÓN<br>ACIÓN                                             | Reales decretos<br>R.D. 1591/2009<br>R.D. 1616/2009                                                                 | Dato<br>* Fech         | s de tramitación<br>a de Entrada 07/0                 | 15/2015                                                                                                    |
| Modificaciones                                            | AGRUPACIO<br>ESTERILIZ/<br>FABRICACIO                                          | Actividades de la licencia<br>ÓN<br>ACIÓN                                             | Reales decretos           R.D. 1591/2009           R.D. 1616/2009           R.D. 1616/2009           R.D. 1662/2000 | Dato<br>* Fech         | s de tramitación<br>a de Entrada 07/0<br>ramitador: - | 15/2015                                                                                                    |
| Modificaciones                                            | AGRUPACI<br>ESTERILIZA<br>FABRICACI<br>IMPORTACI                               | Actividades de la licencia<br>Ón<br>ACIÓN<br>IÓN                                      | Reales decretos           R.D. 1591/2009           R.D. 1616/2009           R.D. 1662/2000                          | Dato<br>* Fech         | s de tramitación<br>a de Entrada 07/0<br>ramitador: - | 15/2015                                                                                                    |
| Modificaciones                                            | AGRUPACIO<br>ESTERILIZA<br>FABRICACIO<br>IMPORTACIO<br>Representante I         | Actividades de la licencia<br>ÓN<br>ACIÓN<br>IÓN<br>IÓN<br>egal / Persona de contacto | Reales decretos           R.D. 1591/2009           R.D. 1616/2009           R.D. 1662/2000                          | Dato<br>* Fech         | s de tramitación<br>e de Entrada 07/0<br>ramitador: - | 15/2015                                                                                                    |
| Modificaciones                                            | AGRUPACIO<br>ESTERILIZA<br>FABRICACI<br>IMPORTACI<br>Representante I<br>* DNI: | Actividades de la licencia<br>ÓN<br>ACIÓN<br>IÓN<br>egal / Persona de contacto        | Reales decretos           R.D. 1591/2009           R.D. 1616/2009           R.D. 1662/2000                          | Dato<br>* Fech         | s de tramitación<br>a de Entrada 07/0<br>ramitador: - | 15/2015                                                                                                    |

#### 3. Borrador de solicitud de licencia.

La solicitud de una nueva licencia requiere cumplimentar la información que se agrupa en seis pestañas de datos.

| Datos Empresa Instalaciones Empresas Concertadas | Productos | Técnicos | Documentación | - |
|--------------------------------------------------|-----------|----------|---------------|---|
|--------------------------------------------------|-----------|----------|---------------|---|

En cada pestaña, se deben registrar los datos obligatorios que se exigen, de manera que, la aplicación permita **enviar la solicitud** para iniciar su trámite.

Cada pestaña administra información distinta y la aplicación irá presentando los botones asociados a cada una de ellas, para administrar los datos de la misma.

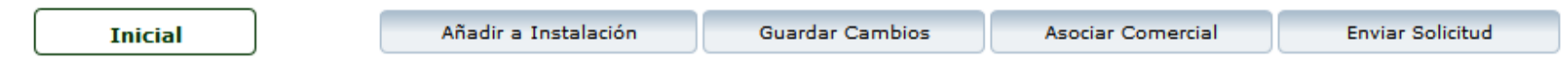

La solicitud, en su tramite, irá cambiando de estado y siempre estará visible en la parte inferior de los formularios de registro.

#### 3. Borrador de solicitud de licencia. Datos generales.

| Datos Empresa                              | nstalaciones Empresas Concer                                | tadas Productos Técnicos I                                                                 | Documentación                                               |                  |  |  |  |  |  |
|--------------------------------------------|-------------------------------------------------------------|--------------------------------------------------------------------------------------------|-------------------------------------------------------------|------------------|--|--|--|--|--|
| Datos Sociales d                           | e la Empresa                                                |                                                                                            |                                                             |                  |  |  |  |  |  |
| * CIF:                                     | A321654987 Tasas:                                           | Nº Licenc                                                                                  | ia: Pendiente de asign                                      |                  |  |  |  |  |  |
| * Razón Social:                            | IPHONE PRUEBAS                                              |                                                                                            |                                                             |                  |  |  |  |  |  |
| * Domicilio:                               | Domicilio: CAMPEZO 3                                        |                                                                                            |                                                             |                  |  |  |  |  |  |
| * Localidad: MADRID * Código Postal: 28400 |                                                             |                                                                                            |                                                             |                  |  |  |  |  |  |
| * CCAA:                                    | * CCAA: MADRID                                              |                                                                                            |                                                             |                  |  |  |  |  |  |
| Acti                                       | vidades de la licencia<br>ón<br>cción<br>ón                 | Reales decretos           R.D. 1591/2009           R.D. 1616/2009           R.D. 1662/2000 | Datos de tramitación<br>* Fecha de Entrada<br>Tramitador: - | 05/2015          |  |  |  |  |  |
| Representante la                           | IMPORTACIÓN       Representante legal / Persona de contacto |                                                                                            |                                                             |                  |  |  |  |  |  |
| *** • •                                    |                                                             | Nombre:                                                                                    |                                                             |                  |  |  |  |  |  |
| Inicial                                    | Añadir a Instal                                             | ación Guardar Cambios                                                                      | Asociar Comercial                                           | Enviar Solicitud |  |  |  |  |  |

**Enviar solicitud** permite validar que se ha completado correctamente y solicitar el trámite de autorización de la solicitud de licencia.

En esta pestaña se definen los datos sociales y de contacto de la empresa y los datos del representante legal. También Indicará para qué actividades solicita licencia.

El usuario cumplimenta la información requerida y pulsa en **Guardar cambios** para que la aplicación valide y actualice dicha información.

Una instalación de la empresa puede ser la razón social de la misma. Si se pulsa en **Añadir a instalación,** la aplicación hará una copia de los datos sociales en la pestaña de instalación.

#### 3. Borrador de solicitud de licencia. Instalaciones.

Aquí se presentan las **instalaciones propias** de la empresa.

Una instalación puede ser modificada pulsando en el **icono lápiz**, que abrirá el detalle completo de la misma, y tambien puede ser eliminada pulsando en el **icono aspa.** 

Para crear nuevas instalaciones se pulsará en el botón inferior del mismo nombre.

#### Datos Empresa Instalaciones Empresas Concertadas Productos Técnicos Documentación Instalaciones de la Empresa Domicilio NIF - Contacto Acciones Localidad (Provincia) email CCAA (Pais) Teléfono CAMPEZO 3 12365478P - DAVID LOZANO ORTAL / X MADRID (MADRID) DLOZANO EXTERNO@AEMPS.ES MADRID - ESPAÑA +34 916-565-656

Inicial

Nueva Instalación

### 3. Borrador de solicitud de licencia. Instalaciones.

| Dar de Alta Nueva Instalación |                                        | × |
|-------------------------------|----------------------------------------|---|
| Datos de la Insta             | alación                                |   |
| * País:                       | ESPAÑA                                 |   |
| CCAA:                         | Seleccionar V Provincia: Seleccionar V |   |
| * Domicilio:                  |                                        |   |
| * Localidad:                  |                                        |   |
| « * Código Postal:            | * Teléfono: Fax:                       |   |
| Email:                        |                                        |   |
| Observaciones:                |                                        |   |
| Persona de Conta              | acto en la Instalación                 |   |
| * DNI                         | I: Nombre:                             |   |
| * Primer Apellido             | Segundo Apellido:                      |   |
| * Teléfono                    | 7: Fax:                                |   |
| Email                         | I: Es el Solicitante:                  |   |
|                               | Aceptar Cerrar                         |   |
|                               |                                        |   |

El campo **Es el Solicitante** permite indicar que la persona de contacto de la instalación coincide con el representante legal de la empresa y rellenará automáticamente los datos si se marca. Si se desmarca, la aplicación limpiará los datos registrados. Al pulsar en **Nueva instalación** o en el **icono lupa** la aplicación presenta el detalle de una instalación.

Se introducirán o modificarán los datos requeridos para el registro y se pulsará en **Aceptar.** 

La aplicación validará los datos para verificar que todo es correcto y completar el registro. En caso de error, presentará avisos al usuario con los errores detectados.

Si pulsa en **Cerrar**, la aplicación aborta el proceso de alta o modificación

#### 3. Borrador de solicitud de licencia. Empresas concertadas.

Aquí se presentan las **instalaciones concertadas** de la empresa con otras empresas.

Se buscarán empresas registradas para ver que instalaciones tienen y poder marcar aquellas que se desea subcontratar.

Para **buscar empresas** se pulsará en el botón de la parte inferior con ese nombre.

|                                                                   | Razón Soci<br>CIF                                  | al                       | País<br>CCAA<br>Provincia | Acciones |  |
|-------------------------------------------------------------------|----------------------------------------------------|--------------------------|---------------------------|----------|--|
| NUEVAS PESTAÑAS PRODUCTOS ESPAÑA<br>B156987456 NAVARRA<br>NAVARRA |                                                    |                          |                           |          |  |
| <b>nstalaciones co</b><br><b>Pais</b><br>CCAA<br>Provincia        | ncertadas<br>Domicilio<br>Localidad<br>Cod. Postal | Empresa                  |                           | Acciones |  |
| <b>ESPAÑA</b><br>NAVARRA<br>NAVARRA                               | CAMPEZO<br>MADRID<br>28400                         | NUEVAS PESTAÑAS PRODUCTO | DS                        | ×        |  |

De las concertadas ya registradas, se podrá acceder al detalle de la misma con el **icono lupa** y se podrá eliminar pulsando en el **icono aspa**. Al eliminar una empresa concertada se eliminan todas las instalaciones concertadas de ella. También se podrá eliminar una instalación en concreto pulsando en el **icono aspa** asociada a cada fila de instalación

#### 3. Borrador de solicitud de licencia. Empresas concertadas.

La búsqueda de empresas permite buscar empresas registradas en el sistema para ver el detalle de las instalaciones de la misma.

El detalle de la empresa se presenta en una ventana emergente donde se verán los datos de la empresa y el listado de las instalaciones.

En el listado de instalaciones ser podrán seleccionar una o varias a la vez marcando los checks asociados a cada fila de instalación

|                      |                              |                                       |                                                          |                               | 27                                                      | cifedu   |
|----------------------|------------------------------|---------------------------------------|----------------------------------------------------------|-------------------------------|---------------------------------------------------------|----------|
| Instalacion          | ies a subcontr               | atar                                  |                                                          |                               |                                                         | ×        |
| Datos 9              | Sociales de l                | a empresa                             |                                                          |                               |                                                         |          |
|                      |                              |                                       |                                                          |                               |                                                         |          |
| CI<br>Pa<br>Lo<br>CC | F:<br>is:<br>calidad:<br>AA: | 32121<br>ESPAÑA<br>MADRID<br>CANARIAS | Razón Social:<br>Domicilio:<br>Cod.Postal:<br>Provincia: | HERP<br>NOLO<br>1231<br>STA.  | ES ZOSTER<br>DTIL SIN NUMERO<br>32123<br>CRUZ DE TENERI | 47<br>FE |
| Instala              | ciones                       |                                       |                                                          |                               |                                                         |          |
|                      |                              | Domicilio<br>Localidad                |                                                          |                               | Pais<br>CCAA<br>Provincia                               |          |
|                      | NOLOTIL SI                   |                                       |                                                          | ESPAÑA<br>CANARIA<br>STA. CRU | S<br>Z DE TENERIFE                                      |          |
|                      |                              |                                       |                                                          |                               |                                                         |          |
|                      |                              |                                       |                                                          |                               |                                                         |          |
|                      |                              |                                       |                                                          |                               |                                                         |          |
|                      |                              |                                       |                                                          |                               |                                                         |          |
|                      |                              |                                       |                                                          |                               | Aceptar                                                 | Cerrar   |

| ousqueda de | Empresas     |               |               |                     |
|-------------|--------------|---------------|---------------|---------------------|
| Razón Soc   | ial:         | País:         | Seleccionar   | •                   |
| CIF:        |              | CCAA:         | Seleccionar   | +                   |
| Nº Licenci  | a:           | Provincia     | : Seleccionar |                     |
|             |              |               | Bus           | scar Limpiar Campos |
|             | (10 of 26) 🗔 | 5 6 7 8 9 10  | 11 12 13 14 + | 5 🗸                 |
| Licencia    | CIF          | 1             | Razón Social  | Seleccionar         |
| 4           | 2222222222   | segunda       |               | ¥                   |
| 26          | ljkhoijoij   | UBYGVBYGUYGBU |               | •                   |
|             | 32121        | HERPES ZOSTER |               | *                   |
| 14          |              |               |               |                     |
| 27          | cifedu       | GVGUVGVGVGVGV |               | •                   |
| 27          | cifedu X     | GVGUVGVGVGVGV | DDUCTOS       |                     |

Para terminar el proceso de concertación de instalaciones, se pulsa en **Aceptar** y la aplicación actualiza los datos.

En cualquier caso al pulsar en **Cerrar** se cancela el proceso.

### 3. Borrador de solicitud de licencia. Productos.

productos definen Los se clasificaciones utilizando tres relacionadas y un detalle. actividades indicadas Las en instalaciones. propias v/o concertadas, desarrollan los productos asociados.

Los productos pueden ser editados con el **icono lápiz**, pueden ser eliminados con el **icono aspa** y pueden asociarse a nuevas instalaciones con el **icono casa**.

| Clase<br>Categoria                                                     | 3 |          | Instal                            | ciones - Acti                       | ividades |       | Acciones |  |
|------------------------------------------------------------------------|---|----------|-----------------------------------|-------------------------------------|----------|-------|----------|--|
| Subcatego<br>Detalle Prod                                              |   |          |                                   |                                     |          |       |          |  |
| PRODUCTOS SANITARIOS<br>Productos dentales<br>Aleaciones y Amalgamas ( | c | AMPEZO 3 | FAB<br>ESTI<br>ALM                | RICACIÓN<br>ERILIZACIÓN<br>IACENAJE | + -      | ŕ â × |          |  |
| DETALLE DEL PRODUCTO                                                   |   | Â        | CAMPEZO ESTERILIZACIÓN ALMACENAJE |                                     |          | + -   |          |  |
|                                                                        |   |          |                                   |                                     |          |       |          |  |
|                                                                        |   |          |                                   |                                     |          |       |          |  |
|                                                                        |   |          |                                   |                                     |          |       |          |  |
|                                                                        |   |          |                                   |                                     |          |       |          |  |

Un producto definido puede ser eliminado de una instalación pulsando en el **icono guión** y se modifican las actividades de ese producto en la instalación asociada con el **icono herramienta** 

Para crear nuevos productos es necesario pulsar en el botón **Nuevo producto**, y la aplicación presentará una ventana emergente con el formulario de creación

#### 3. Borrador de solicitud de licencia. Productos.

| 1. Detalle del  | producto                                                |     | 2. Instal            | aciones para el producto |                        |   |                      |  |  |                        |                           |  |
|-----------------|---------------------------------------------------------|-----|----------------------|--------------------------|------------------------|---|----------------------|--|--|------------------------|---------------------------|--|
| * Clase         | PRODUCTOS SANITARIOS                                    |     | PRODUCTOS SANITARIOS |                          | PRODUCTOS SANITARIOS   |   | PRODUCTOS SANITARIOS |  |  | Domicilio<br>Localidad | Pais<br>CCAA<br>Provincia |  |
| Subcategoria    | Productos dentales                                      |     | ~                    | CAMPEZO 3<br>MADRID      | MADRID                 |   |                      |  |  |                        |                           |  |
|                 | Adhesivos<br>Agujas dentales                            | * H | <b>.</b>             | CAMPEZO<br>MADRID        | NAVARRA                |   |                      |  |  |                        |                           |  |
|                 | Aleaciones y Amalgamas dentales     Covinsists dentales |     |                      |                          |                        |   |                      |  |  |                        |                           |  |
|                 | Coronas dentales                                        |     | 2 Activi             | dadas a kaaliaas         |                        | _ |                      |  |  |                        |                           |  |
|                 | Equipos electromádicos-mecánicos para uso<br>dental     | -   | Actividad            |                          |                        |   |                      |  |  |                        |                           |  |
| Descripción     | DETALLE DEL PRODUCTO                                    |     | ES                   | TERILIZACIÓN             | ILIZACIÓN              |   |                      |  |  |                        |                           |  |
| Caracteristicas | 5 Des durate settavil                                   | _   | ✓ FABRICACIÓN        |                          |                        |   |                      |  |  |                        |                           |  |
|                 | Requiere recubrimiento                                  |     | IMPORTACIÓN          |                          |                        |   |                      |  |  |                        |                           |  |
|                 |                                                         |     | ма                   | NTAJE                    |                        | 8 |                      |  |  |                        |                           |  |
|                 |                                                         |     | (E                   | scriba otra actividad)   |                        |   |                      |  |  |                        |                           |  |
|                 |                                                         |     |                      |                          | Añadir Producto Cerrar |   |                      |  |  |                        |                           |  |

La creación de un producto requiere tres datos:

1.Detalle del producto

2. Instalaciones

3. Actividades

El detalle es la definición del producto que se clasifica con **clase**, categoría, subcategoría, que están relacionadas entre sí, y se pueden dar mas detalles del mismo en el campo **descripción**.

Se marcan una o varias instalaciones donde se va a desarrollar el producto y se seleccionan las actividades de desarrollo de esos productos para esas instalaciones. Existe la opción de **otros** en los productos cuando la actividad a desarrollar no se encuentra en la lista

Al pulsar en **Añadir producto**, si todo es correcto, la aplicación crea el producto con la definición que se ha hecho. Si se pulsa en **Cerrar**, se cancela todo el proceso

#### 3. Borrador de solicitud de licencia. Técnicos.

Los técnicos responsables de las empresas se registran en esta pestaña.

Se indica que un técnico responsable es titular o suplente de la empresa.

También se pueden dar los detalles completos de responsable o titular por instalación y actividad.

| atos Empresa Ins                 | stalaciones Empresas Con | certadas | Productos Técnicos Documentación |          |  |  |  |  |  |  |
|----------------------------------|--------------------------|----------|----------------------------------|----------|--|--|--|--|--|--|
| Técnicos Incluidos en la Empresa |                          |          |                                  |          |  |  |  |  |  |  |
| Instalaciones                    | Actividades              | Titular  | Técnico                          | Acciones |  |  |  |  |  |  |
| CAMPEZO 3<br>MADRID<br>MADRID    | FABRICACIÓN              | Si       | MIGUEL ANGEL VALCUENDE ESPINOSA  | ××       |  |  |  |  |  |  |
| CAMPEZO 3<br>MADRID<br>MADRID    | ESTERILIZACIÓN           | Si       | MIGUEL ANGEL VALCUENDE ESPINOSA  | ××       |  |  |  |  |  |  |
| MADRID                           |                          |          |                                  |          |  |  |  |  |  |  |
|                                  |                          |          |                                  |          |  |  |  |  |  |  |
|                                  |                          |          |                                  |          |  |  |  |  |  |  |
|                                  |                          |          |                                  |          |  |  |  |  |  |  |
|                                  |                          |          |                                  |          |  |  |  |  |  |  |
|                                  |                          |          |                                  |          |  |  |  |  |  |  |

Para asociar nuevos técnicos, se usará el **Buscar técnicos** para localizarlo y en caso de no encontrarlo se podrá crear directamente allí.

Para eliminar un técnico se pulsará en el **icono aspa** y para editar una existente se pulsará en **icono lápiz.** 

### 3. Borrador de solicitud de licencia. Técnicos.

|                                                                                                    | Buscador de<br>Búsque<br>Primer                                                                                                    | e Técnicos<br>ida de Técnicos<br>DNI:<br>r Apellido:<br>Titulación: Seleccionar                                                                                                    | Nombre: jose<br>Segundo Apellido:                   |             | * Se busca un técnico o, si no existe,<br>crea. Una vez seleccionado o creado<br>pasa a la pantalla de asignación.                                             |                                                                                                    |                                               |                                                                 |  |  |
|----------------------------------------------------------------------------------------------------|----------------------------------------------------------------------------------------------------|----------------------------------------------------------------------------------------------------|-----------------------------------------------------|-------------|----------------------------------------------------------------------------------------------------|----------------------------------------------------------------------------------------------------|-----------------------------------------------|-----------------------------------------------------------------|--|--|
| Dar de Alta Nuevo Técnico<br>Nombre:  <br>Primer Apellido:                                                                         | DNIT                                                                                                    | Buscar       (1 of 171)       Nombre       CARLOS JOSE DEL       JOSE ANTONIO       JOSE AVELINO       JOSE EUGENIO       DNI:       Segundo Apellido:       p                                                                                                    | Limplar Campos                                      | Acciones    | Se indica<br>y las ac<br>pulsa en<br>a la licen                                                                                                    | la dispor<br>tividades<br>asignar p<br>cia.                                                                                          | nibilidad, una<br>. Una vez m<br>ara que quec | instalación<br>narcado se<br>de asociado                        |  |  |
| Titu<br>AYUDAIT<br>DIRLOMA<br>DIRLOMA<br>DIRLOMA<br>DIRLOMA<br>DIRLOMA<br>DOCTOR<br>DOCTOR<br>DOCTOR<br>BOCTOR<br>BOCTOR<br>BOCTOR | Laciones Disponibl<br>E TÉCNICO SANITA<br>DO EN ENFERMERIA<br>DO EN INFORMATI<br>DO EN INFORMATI<br>DO EN PODOLOGIA<br>EN FARMACIA<br>EN VETERINARIA<br>EN BIOQUIMICA Y<br>MOLECULA<br>EN CIENCIAS<br>TAS<br>EN EJERN | es     Trutaciones Seleccionados       A     Image: Seleccionados       A     Image: Seleccionados       CA     Image: Seleccionados       CA     Image: Seleccionados       CA     Image: Seleccionados       CA     Image: Seleccionados       CA     Image: Seleccionados       CA     Image: Seleccionados       CA     Image: Seleccionados       Image: Seleccionados     Image: Seleccionados       CA     Image: Seleccionados       Image: Seleccionados     Image: Seleccionados       Image: Seleccionados     Image: Seleccionados <td></td> <td></td> <td>Disponibilidad<br/>En exclusiva en esta empresa<br/>Parcial, más de 20 horas semanales<br/>para Fabricación<br/>Parcial, de 10 horas semanales para<br/>Importación</td> <td>Titular e instalaciones       Titular       CAMPEZO       MARRIO       CAMPEZO       MARRIO       CAMPEZO       MARRIO       NAVARRA</td> <td>Instalaciones</td> <td>Actividades Actividades FABRICACIÓN C ESTERILIZACIÓN ALMACENAJE</td> |                                                     |             | Disponibilidad<br>En exclusiva en esta empresa<br>Parcial, más de 20 horas semanales<br>para Fabricación<br>Parcial, de 10 horas semanales para<br>Importación | Titular e instalaciones       Titular       CAMPEZO       MARRIO       CAMPEZO       MARRIO       CAMPEZO       MARRIO       NAVARRA | Instalaciones                                 | Actividades Actividades FABRICACIÓN C ESTERILIZACIÓN ALMACENAJE |  |  |
| Para asoc<br>Para com                                                                                                    | iar n                                                                                                    | uevos técnicos<br>ar el proceso se                                                                                                    | s, se pulsará <b>Asig</b><br>pulsa en <b>Guarda</b> | nar.<br>ar. | Instalaciones<br>CAMPEZO 3<br>MADRID<br>MADRID                                                                                                    | Productos<br>PRODUCTOS SANTARIOS<br>Productos devisibilis<br>DETALLE DEL PRODUCTO                                                    | Titular Actividades<br>Si FABRICACIÓN         | Asignar<br>Acciones                                             |  |  |

#### 3. Borrador de solicitud de licencia. Documentación.

A la solicitud es necesario asociar documentación.

Esta pestaña permite cargar documentos en los tipo definidos por el tipo de solicitud que se está haciendo.

Se podrán añadir varios documentos por cada tipo tipo.

Para cargar documentos se pulsa en el **icono hoja**, que abrirá .

| atos empresa                                                                                                    | Instalaciones                                         | Empresas Concertadas                                        | Productos                           | Techicos                        | Documentation                              |                          |          |   |
|----------------------------------------------------------------------------------------------------|-------------------------------------------------------|-------------------------------------------------------------|-------------------------------------|---------------------------------|--------------------------------------------|--------------------------|----------|---|
|                                                                                                    |                                                       |                                                             |                                     |                                 |                                            |                          |          | _ |
| Documentaci                                                                                                    | ón de la Empre                                        | sa                                                          |                                     |                                 |                                            |                          |          |   |
|                                                                                                    |                                                       | Tipos de Do                                                 | cumentos                            |                                 |                                            |                          | Acciones |   |
| 1 Datos de so                                                                                                    | licitud                                               |                                                             |                                     |                                 |                                            |                          | D P      | = |
| 1.1 Justifi                                                                                                    | icante del abono d                                    | e tasas                                                     |                                     |                                 |                                            |                          | D P      |   |
| 2 Designacićć<br>noraria del mis<br>tiempo de dedi                                                                                                    | in del/de los respo<br>mo y si presta sus<br>cacićin) | onsable/s t¿¿cnico/s, y del<br>s servicios en exclusiva o n | l suplente, en s<br>o, y en este ¿¿ | su caso. (Se e<br>Itimo caso se | especificarii la dec<br>indicarii, las emp | licacićin<br>presas y el | C P      |   |
| 3 Fotocopia del D.N.I. del/de los responsable/s t¿¿cnico/s designado                                                                                                    |                                                       |                                                             |                                     |                                 |                                            |                          |          |   |
| 4 Responsabilidades del/de los tċċcnico/s firmadas por la gerencia y/o la direcciċċn y por el/los propio/s<br>responsable/s tċċcnico/s                                                                                                    |                                                       |                                                             |                                     |                                 |                                            |                          |          |   |
| 5 Fotocopia compulsada de la titulació:n acadò:mica del/de los responsable/s tò:cnico/s designado/s (Titulaciò:n<br>universitaria que acredite la cualificaciò:n en el campo de los productos).                                                                                                    |                                                       |                                                             |                                     |                                 |                                            |                          |          |   |
| 5 Contrato del/de los responsable/s tċċcnico/s en el que se especifique la dedicaciċċn horaria del/de los mismo/s<br>a sus funciones en la empresa                                                                                                    |                                                       |                                                             |                                     |                                 |                                            |                          |          |   |
| 7 Si el/los responsable/s t¿¿cnico/s propuesto/s fuera m¿¿dico, odont¿¿logo, veterinario u otras profesiones<br>sanitarias con facultad para prescribir, o indicar la dispensaci¿¿n de los medicamentos, se incluir¿¿ una declaraci¿¿n<br>del mismo indicando que no se encuentra en ejercicio cl¿¿nico de su profesi¿?n |                                                       |                                                             |                                     |                                 |                                            |                          |          |   |
| 8 Relacićċn de los productos que van a fabricar, agrupar, esterilizar γ/o importar                                                                                                    |                                                       |                                                             |                                     |                                 |                                            |                          |          |   |
| 9 Planos de la                                                                                                    | as instalaciones y                                    | plano de situaciććn de la er                                | mpresa solicita                     | ante                            |                                            |                          | C P      |   |
| LO Memoria d                                                                                                    | escriptiva del pla                                    | no y de las actividades real                                | lizadas en la ei                    | mpresa solici                   | tante.                                     |                          | C P      |   |
| 10.1 Opera                                                                                                    | ciones realizadas                                     | en cada zona o en cada ins                                  | talaciććn.                          |                                 |                                            |                          | D P      |   |

Inicial

Cuando un tipo ya tiene documentos asociados, el **icono lupa** aparece activo y pulsando en él se verá el detalle de la documentación asociada.

#### 3. Borrador de solicitud de licencia. Documentación.

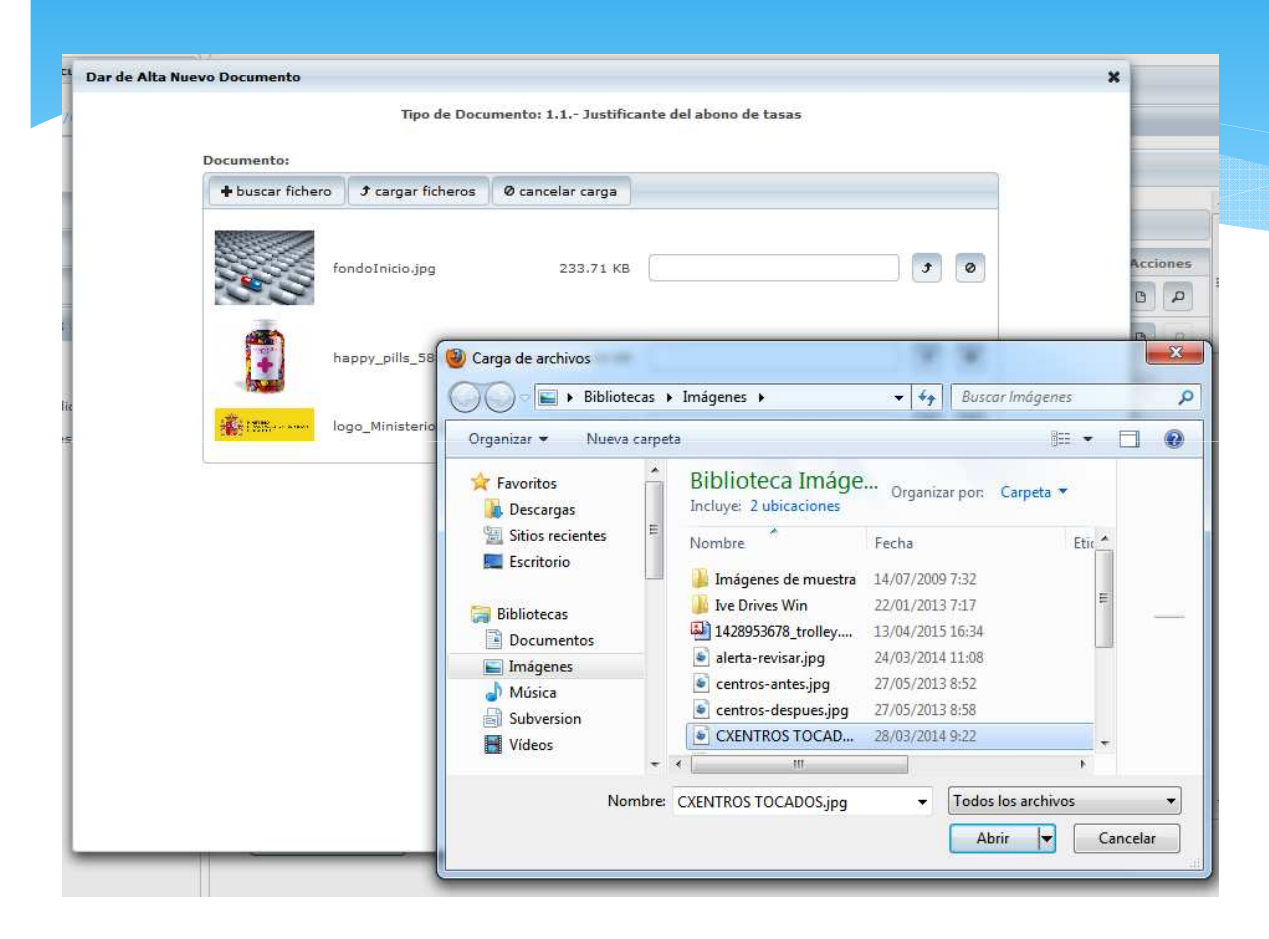

Asociado a cada fila de documento hay botones de carga y cancelación por documento en concreto

Al pulsar en un **icono hoja**, se presenta la pantalla de asociación de archivos. Se pueden asociar y cargar varios a la vez, por tipo.

Para asociar ficheros, se pulsa en **buscar fichero** y aparece el explorador de archivos para marcar uno o más.

Para cargar los ficheros en la aplicación se pulsará en **cargar ficheros,** que hará una carga de todo.

Pulsando **Cancelar carga**, se aborta el proceso.

### 4. Mi licencia

Cuando una solicitud de licencia se envía para la validación, evaluación y autorización por parte de la AEMPS, se la identifica con:

- N° Licencia
- N° AEMPS
- Fecha de entrada

Estos datos siempre estarán disponibles en la cabecera visibles

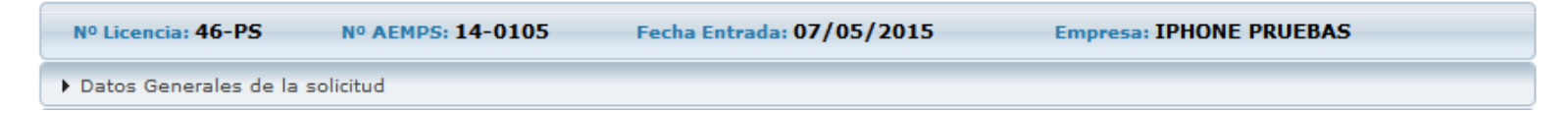

También se activan dos nuevos acordeones de información:

- Trámite de la solicitud
- Histórico de solicitudes

| ▼ Trámite de la so                                                                   | licitud                    |                  |        |                                       |  |        |          |  |  |  |  |
|--------------------------------------------------------------------------------------|----------------------------|------------------|--------|---------------------------------------|--|--------|----------|--|--|--|--|
| Calendario Subsanaciones Denegación Revocación Oficios y Resoluciones Modificaciones |                            |                  |        |                                       |  |        |          |  |  |  |  |
| <ul> <li>Histórico de solio</li> <li>Solicitudes de o</li> </ul>                     | itudes<br>cambios realizad | las sobre la li  | cencia |                                       |  |        |          |  |  |  |  |
| Nº AEMPS                                                                             |                            | Tipo de Solicitu | d      | Fecha entrada<br>Fecha autorización ♀ |  | Estado | Acciones |  |  |  |  |
| No hay modificaciones a mostrar                                                      |                            |                  |        |                                       |  |        |          |  |  |  |  |

### 4. Mi licencia

En el acordeón **Datos generales de la solicitud,** se recoge la información de la solicitud tal y como se hizo el registro.

| Nº Licencia: 46-PS      | Nº AEMPS: 14-0105 | Fecha Entrada: 07/05/2015 | Empresa: IPHONE PRUEBAS |  |
|-------------------------|-------------------|---------------------------|-------------------------|--|
| ▶ Datos Generales de la | solicitud         |                           |                         |  |

En el acordeón **Trámite de la solicitud**, se organiza en pestañas el tramite de una licencia hasta que esta obtiene una resolución.

| <ul> <li>Trámite de la solicit</li> </ul> | tud          |            |            |                        |                |
|-------------------------------------------|--------------|------------|------------|------------------------|----------------|
| Calendario Su                             | ubsanaciones | Denegación | Revocación | Oficios y Resoluciones | Modificaciones |

En el acordeón **Histórico de solicitudes**, se presenta el listado de todas las modificaciones que se han ido introduciendo en una licencia autorizada.

| ▼ Histórico de solicitudes                          |                                 |                                       |        |          |  |  |  |  |  |  |
|-----------------------------------------------------|---------------------------------|---------------------------------------|--------|----------|--|--|--|--|--|--|
| Solicitudes de cambios realizadas sobre la licencia |                                 |                                       |        |          |  |  |  |  |  |  |
| Nº AEMPS                                            | Tipo de Solicitud               | Fecha entrada<br>Fecha autorización ≎ | Estado | Acciones |  |  |  |  |  |  |
| No hay modificaciones a                             | No hay modificaciones a mostrar |                                       |        |          |  |  |  |  |  |  |

#### 5. Modificación de la licencia

Para poder introducir modificaciones en una licencia, ésta debe estar autorizada por la AEMPS.

Hasta que no se disponga de la licencia autorizada la opción de **Nueva** solicitud de modificación de licencia no se activará.

| ue mo | odificación d | lesea realiza | ar?. Seleccione uno   | o varios tipos              |  |
|-------|---------------|---------------|-----------------------|-----------------------------|--|
| Dato  | s de la nu    | eva modif     | icación               |                             |  |
| Núme  | ero AEMPS:    | 14-0095       | Número Licencia:      | 43 -PS                      |  |
| Razón | n Social:     | CARRITO       | CIF:                  | 321                         |  |
|       |               |               |                       | Tipo de Modificación        |  |
| ~     | Cambio de     | denominac     | ión social            |                             |  |
| ~     | Cambio de     | responsabl    | e técnico             |                             |  |
| ~     | Cambio de     | Representa    | inte legal            |                             |  |
|       | Cambio de     | domicilio se  | ocial                 |                             |  |
|       | Cambio de     | denominac     | ión / domicilio socia | il de empresa subcontratada |  |
| ~     | Ampliación    | de actividad  | des                   |                             |  |
|       | Ampliación    | de producto   | os                    |                             |  |
|       | Ampliación    | / Reestruct   | uración de instalació | ones                        |  |
|       | Eliminación   | de activida   | des                   |                             |  |
|       | Eliminacion   | de product    | os                    |                             |  |
|       | Eliminacion   | de instalac   | iones                 |                             |  |
|       | Ampliación    | de actividad  | des concertadas       |                             |  |
|       | Ampliación    | de producto   | os concertadas        |                             |  |
|       | Ampliación    | / Reestruct   | uración de instalació | ones concertadas            |  |
| Fus   | ión por Abs   | orción        |                       | Seleccionar Cancelar        |  |
| Fus   | ión por Abs   | orción        |                       | Seleccionar Cancelar        |  |

La aplicación permite clasificar la solicitud en un listado fijo de tipos de modificaciones, donde se podrán seleccionar una o mas de ellas.

**IPHONE PRUEBAS** 

🖋 editar perfil

Empresas
 Alertas

Licencias

Modificaciones

Nueva solicitud Borradores de solicitud Mis modificaciones

Última conexión: 08/05/2015 09:47

() desconectar

Una vez seleccionada el tipo de modificación la aplicación genera las pestañas asociadas al tipo seleccionado para modificar la información.

#### 5. Modificación de la licencia

El flujo de trabajo es similar al de licencia, donde los usuarios se mueven por las pestañas para introducir o modificar la información de la licencia.

Cuando la modificación es creada, la aplicación clona la información de la licencia autorizada para utilizarla como origen del cambio.

| Modificación de licencia autorizada                                                                                                    |                                                   |               |                                                                         |                                                                |                                                                        |           |                                                    |                |  |  |
|----------------------------------------------------------------------------------------------------|---------------------------------------------------|---------------|-------------------------------------------------------------------------|----------------------------------------------------------------|------------------------------------------------------------------------|-----------|----------------------------------------------------|----------------|--|--|
| Nº Licencia: 43-PS A<br>Empresa: CARRITO                                                                                                    | ]                                                 | Fecha         | a Autorización                                                          | : 13/04/                                                       | 2015                                                                   |           | Nº Modificaci                                      | ón: Sin Asigna |  |  |
| <ul> <li>Datos Generales de la modificaciór</li> </ul>                                                                                                    | 1                                                 |               |                                                                         |                                                                |                                                                        |           |                                                    |                |  |  |
| Datos Modificación Cambio D                                                                                                    | Denominación Social                               | Instalaciones | Productos                                                               | Tecnicos                                                       | Subcontrataciones                                                      | Cambio Re | esponsable Técnico                                 |                |  |  |
| Numero de Licencia: 43-P<br>Nº AEMPS Licencia: 14-0<br>Razón Social: CARR<br>Estado y Situación: Auto<br>Fecha Autorización: 13/0<br>Datos de la Modificación | S<br>095<br>ITO<br>rización - Finalizad<br>4/2015 | a             | <ul> <li>✓ AGR</li> <li>✓ ESTI</li> <li>✓ FAB</li> <li>✓ IMP</li> </ul> | Activida<br>RUPACIÓN<br>ERILIZACI<br>BRICACIÓN<br>PORTACIÓN    | des de la licencia<br>ÓN<br>ເ                                          |           | R.D. 1591/2009<br>R.D. 1616/2009<br>R.D. 1662/2000 |                |  |  |
| ID modificación:<br>Nº AEMPS modificacion:<br>Tasa:<br>Tramitador:<br>Observaciones:                                                                          | 249<br>Sin Asignar<br>GESTORFAB -                 |               | Tipos de<br>• Cambi<br>• Cambi<br>• Cambi<br>• Amplia                   | solicitud<br>o de denc<br>o de resp<br>o de Repr<br>ación de a | ominación social<br>onsable técnico<br>resentante legal<br>actividades |           |                                                    |                |  |  |
| Inicial Borr                                                                                                    | ador                                              |               | Guardar Cambi                                                           | ios                                                            | Eliminar Borrador                                                      | E         | nviar Solicitud                                    | Volver         |  |  |

Las modificaciones introducidas en estos datos NO afectan a los datos de la licencia autorizada, hasta que la modificación es autorizada a su vez.

Una vez la modificación se autoriza, los datos cambiados se copian a la licencia , de manera que, en la licencia, los datos siempre están.